### www.ecolfacilities.com.br

digitar email no seguinte exemplo: colaborador@ecolfacilities.com.br

|              | < > C 🕅 🛦 Não seguro webmail.ecoffacilities.com.br                                                                                                    |
|--------------|----------------------------------------------------------------------------------------------------|
| ☆            | 🗅 Sockets Note G1 G2 🗅 autorizados MS 🤣 Login do cPanel 🚡 NFS-e   Portal Contri 🚡 Nota Fiscal Eletrónic 🥇 Home - Bling 💆 Conector usb 2.0 /3 🧌 Programas Complet 🥐 Versão para Encome 🍖 formulario de declar O Corel Draw Torrent 🛐 Tutorial - Auditar Ar 😭 Corão Do Cambio & » |
|              | Ederector de e-mail <p< th=""></p<>                                                                                                    |
| © ∆ ♡ ⊖ ⇔ ∵: | Control 2013 Admil LLC.<br>Politica de Frivacidad                                                                                                    |

#### Vai abrir uma das duas telas abaixo:

## <u>opção 1:</u>

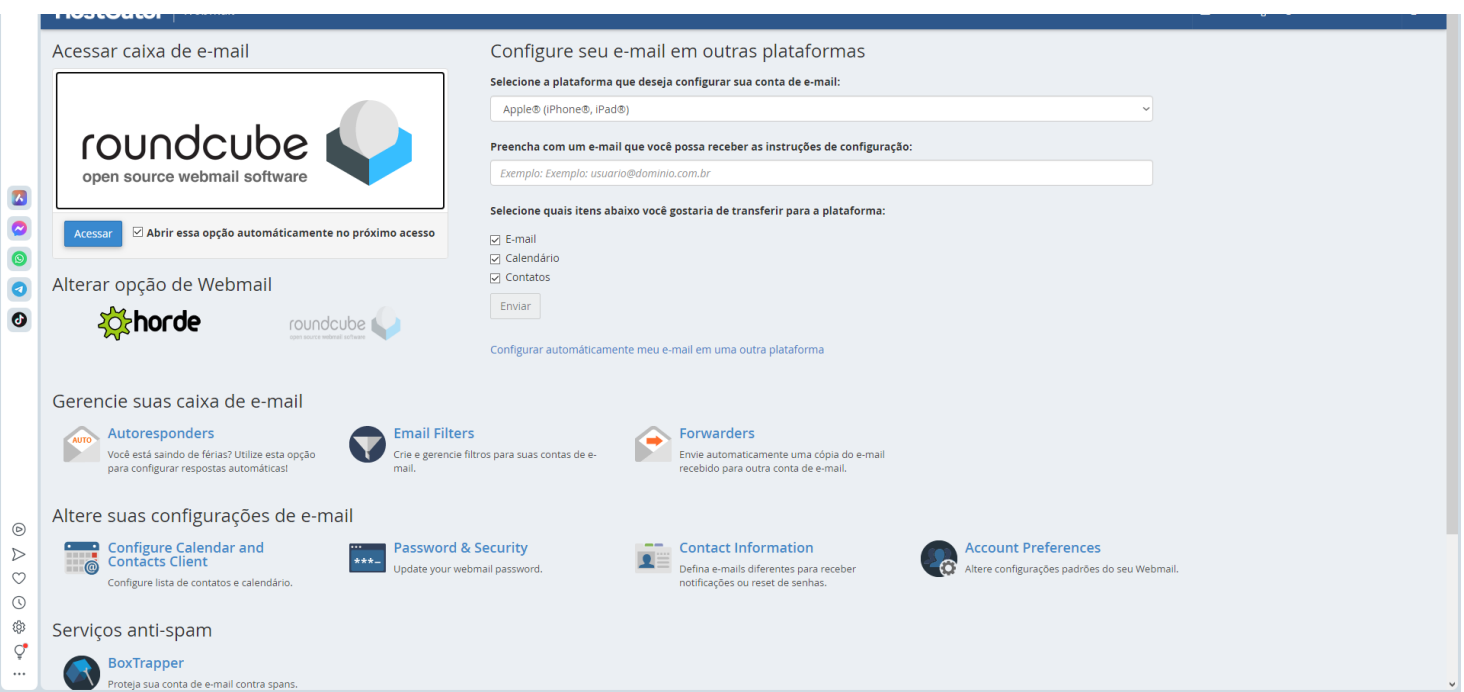

<u> Opção 2:</u>

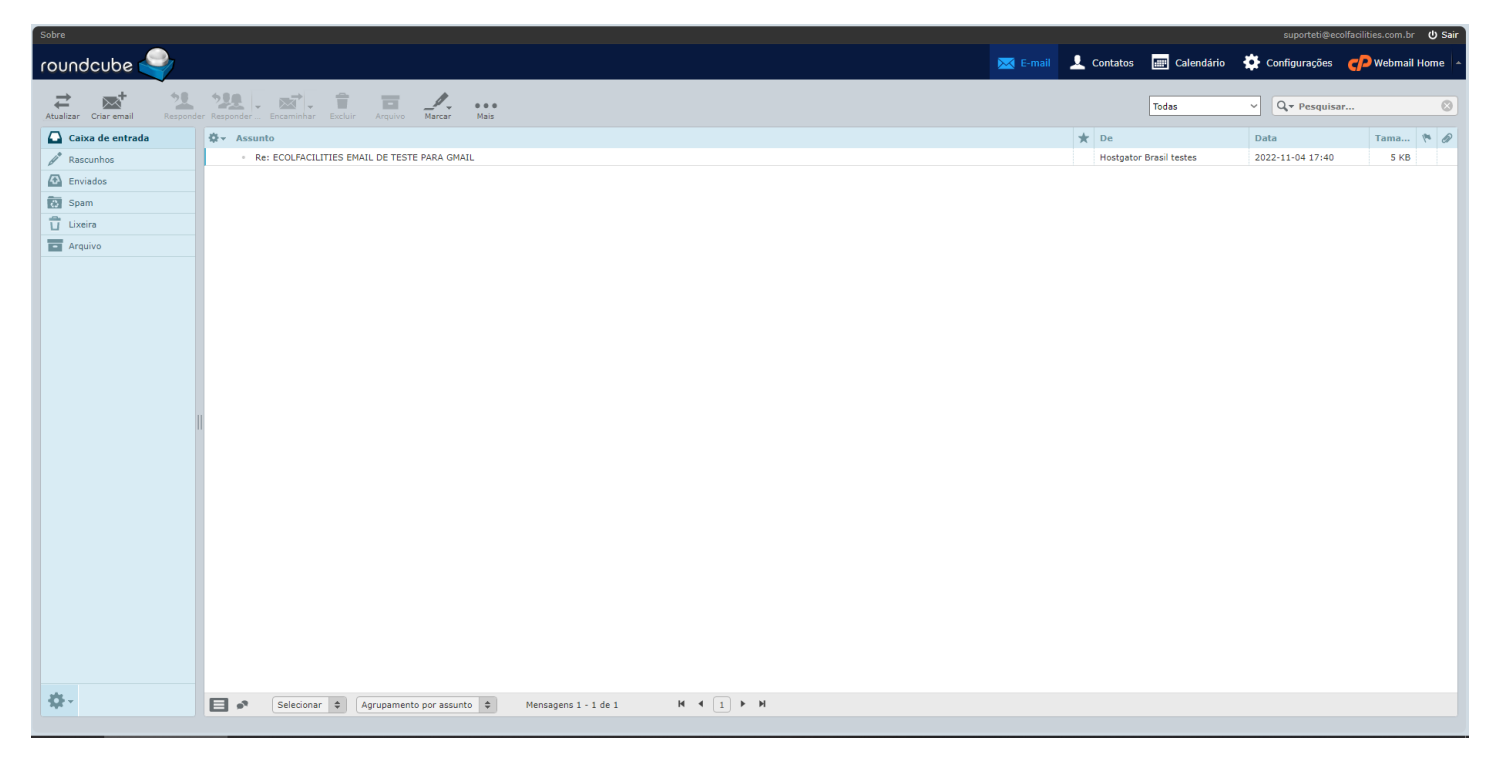

# Para quem apareceu a **opção 1** vai em Password & Security

| HostGator Webmail                                                                                          |                                                                                                    |
|----------------------------------------------------------------------------------------------------|----------------------------------------------------------------------------------------------------|
| Acessar 🗹 Abrir essa opção automáticamente no próximo acesso                                               | ☑ E-mail                                                                                               |
| Alterar opção de Webmail                                                                                   | <ul> <li>Calendario</li> <li>Contatos</li> <li>Enviar</li> <li>Configurar automáticamente n</li> </ul> |
| Gerencie suas caixa de e-mail                                                                              |                                                                                                    |
| Autoresponders<br>Você está saindo de férias? Utilize esta opção<br>para configurar respostas automáticas! | iters<br>ncie filtros para suas contas de e-                                                           |
| Altere suas configurações de e-rumi                                                                        |                                                                                                    |
| Configure Calendar and<br>Contacts Client<br>Configure lista de contatos e calendário.                     | rd & Security<br>r webmail password.                                                                   |
| Serviços anti-spam                                                                                         |                                                                                                    |
| BoxTrapper                                                                                                 |                                                                                                    |

### E digite a nova senha desejada:

| HostGator                                             |                  |
|-------------------------------------------------------|------------------|
| 🔤 Senha & Segurança                                   |                  |
| Informe uma nova senha para esta conta.<br>Nova senha |                  |
| Confirmar nova senha                                  |                  |
| Nível de segurança da senha <b>ð</b>                  |                  |
| Muito fraco (0/100) Salvar                            | Gerador de senha |
|                                                       |                  |
|                                                       |                  |

E clique em SALVAR.

Para quem apareceu a *opção 2* vai no topo da pagina, canto superior direito clica em *WEBMAIL HOME* 

|          | suportel ecconduntica.combra 🔶 |                 |                 |                      |      |  |
|----------|--------------------------------|-----------------|-----------------|----------------------|------|--|
| 🔀 E-mail | 👤 Contatos                     | 💷 Calendário    | 🔅 Configuraç e  | es <b>CP</b> Webmail | Home |  |
|          |                                | Todas           | ✓ Q → Pesit     | iisar                | 8    |  |
|          | ★ De                           |                 | Data            | Tama                 | r Ø  |  |
|          | Hostgato                       | r Brasil testes | 2022-11-04 17:4 | 40 5 KB              |      |  |

.

E SIGA OS PASSOS DA OPÇÃO 1.

DUVIDAS CHAMEM NO WHATS 043-984770306

ATT,

GALA TECNOLOGIA